# ecoPayz ご利用マニュアル!

目次.

1.海外口座ご利用の流れ (3P~8P)
 2.登録 (9P~13P)
 3.本人確認書類の送信 (14P~28P)
 4.出金カード申請 (29P~32P)
 5.ecoCard を、使おう! (33P~37P)
 6.入金 (エントロペイから入金/38P~52P)
 7.関連サイト (53P)

※ 対応カジノ&ブックメーカー(2018年01月時点)

■エコペイズ

[10Bet Japan] [LuckyNiki Casino]
[Willamhill Casino Club] [Williamhill Sports]

などなど、ほぼすべてのサイトで利用可能です♪

■エントロペイ エコペイズが利用できますので、2018年には必要が無くなりました...

### 1.海外口座ご利用の流れ

ここでは、ブックメーカー・カジノでの入金・出金に必要な、海外口座情報、 『エコペイズ』・『エントロペイ』について、簡単にご紹介させていただきます。

各口座の詳しいご利用方法は、個別ページ、もししくは、 マニュアルでご紹介していますので、そちらでご確認いただければと、思います。

それでは、

「登録  $\rightarrow$  入金  $\rightarrow$  (ブックメ-n-·nジノで)入出金  $\rightarrow$  出金」 の、 流れをみていきましょう!

※ 2018年には、エコペイズがほぼ完全に普及しましたので、 『エントロペイ』 は、ご利用の必要がなくなりました。

何らかの理由で、エントロペイが必要な方のため、削除しないでいますが、 不要の方は、エントロペイの記載については、読み飛ばしてください。

#### ■海外口座、登録!

ブックメーカー等に必要な、海外口座へのご登録は、非常に簡単ですが、 住所表記や、電話番号入力など、一部、日本語とは異なりますので、 詳しくは、個別ページの雛形 (or マニュアル)を、参考にしてください。 (一旦、お名前・メアド等のみを登録し、その後、住所等の詳細情報を登録します)

#### ■海外口座、入金!

ブックメーカー等に必要な、海外口座へのご入金は、"クレジットカードを利用"します。 日本の銀行からも送金できますが、手数料が高いので、おすすめできません。

#### ■海外口座、ブックメーカー等での入出金!

海外口座と、ブックメーカー等の間の入出金は、 ブックメーカー等 HP 内から、簡単な操作で完了します。 (アカウント番号・金額などを、入力するだけ)

#### ■海外口座、日本での出金! (エコペイズのみご利用の方は、飛ばしてください)

こちらが、少しだけ、ややこしくなっています。

2016 年 10 月現在、【Williamhill Sports】 では、『エントロペイ』 の、 ご利用のみと、なっており、エコペイズのご利用は、2017 年以降となります。 (2018 年現在、ほぼ全てのサイトで、エコペイズのご利用が可能です)

エントロペイの出金方法は、"銀行送金"となっており、 手数料が高い他、時間がかかるなど、色々と不便です。

そのため、一旦、エントロペイから、『エコペイズ』 に、送金し、 エコペイズのキャッシュカードで、日本の ATM から、日本円で出金します。

【Williamhill Sports】 → 『エントロペイ』 → 『エコペイズ』 → 『ATM から、日本円』 【Willamhill Casino Club】 → 『エコペイズ』 → 『ATM から、日本円』

※ 『エコペイズ』の、ご利用について。
 2016年10月時点では、【Williamhill Sports】では、
 エコペイズに対応しておらず、エントロペイの、ご利用となります。
 ただ、【Williamhill Casino Club】は、別アカウントとなっており、
 こちらでは、エントロペイのご利用が、可能です。
 (2018年現在、ほぼ全てのサイトで、「エコペイズのご利用が可能」になりました!)

#### ■海外口座、『エントロペイ』・『エコペイズ』比較!

エコペイズの方が便利ですが、2016年10月時点では、上記の通り、

【Williamhill Sports】 では、『エントロペイ』 のみの、ご利用となっています。

エコペイズのご利用は、2017年以降となりますので、

ご利用開始の情報が入り次第、随時更新していきますので、もう少々、お待ちください。

口座への入金方法 (クレカ入金) や、ブックメーカーへの入金方法は、 どちらも同じですが、出金方法が少し異なりますので、以下、参考にしてください。 (2018年現在、ほぼ全てのサイトで、「エコペイズのご利用が可能」になりました!)

#### ◇<u>クレジットカードとして</u>

『エコペイズ』: "MasterCard" の、プリペイドカードとして 『エントロペイ』: "VISA" の、バーチャルカードとして

※ バーチャルカード:インターネット上の仮想カードで、口座預金の範囲内で、番号のみで使用 プリペイドカード:いわゆるデビッドカードで、口座預金の範囲内で、本物のクレカとして使用

#### ◇出金方法

『エコペイズ』:銀行送金 or "エコペイズ" に、送金 『エントロペイ』:銀行送金 or "キャッシュカード" で、コンビニ等の ATM より

※ ecoCard:エントロペイのキャッシュカードで、MasterCardのプリペイドカードとして、併用 銀行送金:手数料が高く、時間が掛かるなど、不都合だらけで、おすすめしません

#### ◇設定通貨

先に結論ですが、「ブックメーカー・エントロペイ・エコペイズ」の、 すべてを、"EURO (ユーロ)"で、設定してください。

少しややこしいですが、『エコペイズ』 → 『エントロペイ』 の、 送金の際、ドル設定などの場合、一旦、ポンドに変換され、 その後、ユーロに戻されて送金されるため、為替手数料が、掛かってしまいます。

そのため、すべて、"EURO" に、設定してください。

#### ◇まとめ

『口座』:エントロペイ、エコペイズ、2つに登録

『登録時』:通貨を、"EURO (ユーロ)"に統一 (ブックメーカーも)

『入金』: クレカ入金

『出金』:エントロペイから、エコペイズに送金し、
専用のキャッシュカードで、コンビニ ATM から日本円で

→ 『エントロペイ、ご利用マニュアル』 (左クリック: 閲覧、右クリック: 保存)

### 2. 登録 (エコペイズ公式 HP: https://www.ecopayz.com/)

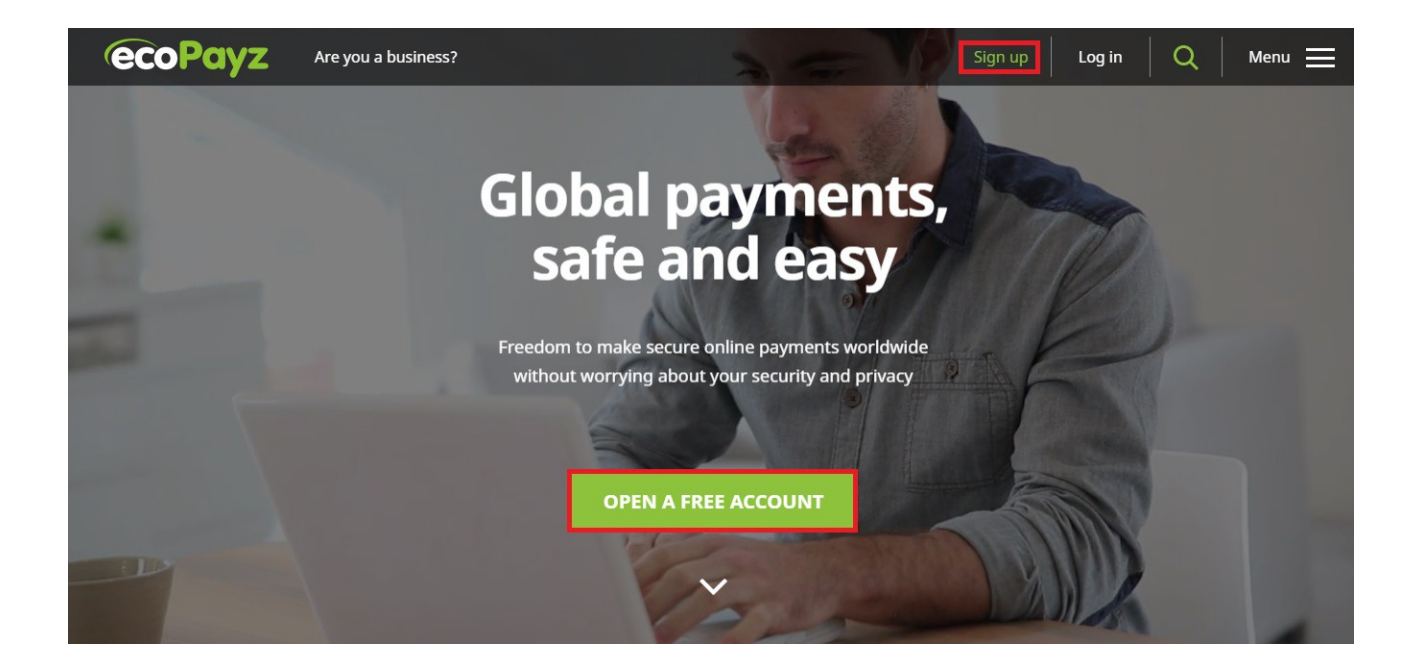

# まずは、こちらから、『**エコペイズ HP**』 に、アクセスしていただき、 『OPEN A FREE ACCOUNT』 を、クリックしてください。

そうしますと、以下の画面が表示されますので、 当ページを参考に、あなたの情報を、入力していきます。

なお、すべて、"半角英数" で、入力してください。

|          | アカウント情報 |     |
|----------|---------|-----|
| ユーザー名    |         |     |
| Eメールアドレス |         |     |
| バスワード    | パスワードを確 | έ.Ω |
| Japan    |         | 0   |

- 『ユーザー名』:ご自由に、半角英数で
- 『Eメールアドレス』:携帯電話メールは、好ましくありません
- 『パスワード』: "小文字"・"数字"・"大文字" を含む、"6~30文字"
- 『パスワードを確認』:パスワードの再入力
- 『Japan』:日本にお住まいの方は、"Japan" を
- 『日本語』:言語選択
- 『JPY』:通過選択、"EURO" が、おすすめ ※ エントロペイ、ブックメーカーと同じ通貨に

※ エントロペイから入金される方へ ※

エコペイズでは、エコペイズ・エントロペイの通貨が、"\$"設定でも、一旦、 "GBP/イギリスポンド"に両替され、再度、"\$"に両替されてから、入金されます。

これは、"ユーロ"・"カナダドル"・"ポンド"以外の通貨で起こりますので、 エントロペイからご入金を考えている場合、"ユーロ"設定を、選んでください。

| 名前    |       | 姓     |       |
|-------|-------|-------|-------|
| 誕生日   | ✔ 誕生月 | ✓ 誕生年 | ~     |
| 通り    |       | ビル名   | /ビル番号 |
| 都道府県名 | 市町村名  | 郵便番号  |       |
| + 81  | 電話    |       |       |

『名前』: Taro

『姓』:Yamada

『誕生日/月/年』:18歳未満は登録できません

『通り』: 301 1-3-5 Kobe-Cho Kita-Ku/北区 神戸町 1 丁目 3 番地 5 号 301 号室

『ビル名/ビル番号』:マンション名等/無い場合、"-"など、適当に記入(空欄不可)

『都道府県名』: Hyogo-Ken/兵庫県

『市町村名』: Kobe-Shi/神戸市 ※ 東京 23 区はここに記入

『郵便番号』:1112222/ハイフンなしで記入

『電話』:9011112222/最初の、"0"を取って入力/090.... → 90....

すべて入力できましたら、『アカウントの作成』 をクリックして、終了です。

次の画面では、あなたのクレジットカード情報を入力するページが、 表示されますが、まずは先に、本人確認を済ませましょう!

# 3.本人確認書類の送信 (エコペイズ公式 HP: https://www.ecopayz.com/)

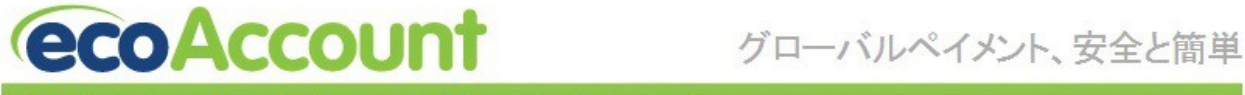

Welcome back to your Silver account

|                                    | , we                | Icome back to your Silver account                             |
|------------------------------------|---------------------|---------------------------------------------------------------|
| アカウントの入金                           | What would you like | to do now? To get started just select from the options below. |
| ▶ 入金                               |                     |                                                               |
| 送金                                 |                     | Account Preview >>>                                           |
| ▶ マーチャントへ                          |                     |                                                               |
| <ul> <li>アカウント間</li> </ul>         |                     |                                                               |
| ▶ 個人へ                              | , O                 | Fund Account >>                                               |
| 出費と引き出し                            |                     | *****                                                         |
| ▶ ecoCard                          |                     |                                                               |
| <ul> <li>ecoVirtualcard</li> </ul> |                     | Sand Manay N                                                  |
| ▶ 引き出し                             | •                   | Send Money                                                    |
| プロモーション                            |                     |                                                               |
| <ul> <li>Club ecoPayz</li> </ul>   |                     | Upgrade Account >>                                            |
| アカウントの管理                           |                     |                                                               |
| ▶ 無料アップグレード                        |                     |                                                               |
| ▶ 通貨アカウントを追加                       | é.                  | Activate ecoCard >>                                           |

エコペイズへの登録が終わりましたら、先に、本人確認を済ませましょう。 (これをしないと、ブックメーカー等へ入金できません...)

・秘密の質問の設定

- ・メールアドレス認証
- ・本人確認書類のアップロード

まずは、エコペイズにログインして、上の画像の右下の赤枠、 『無料アップグレード』 を、クリックしますと、下の画像のページが、表示されます。

# Upgrade to the Silver ecoAccount

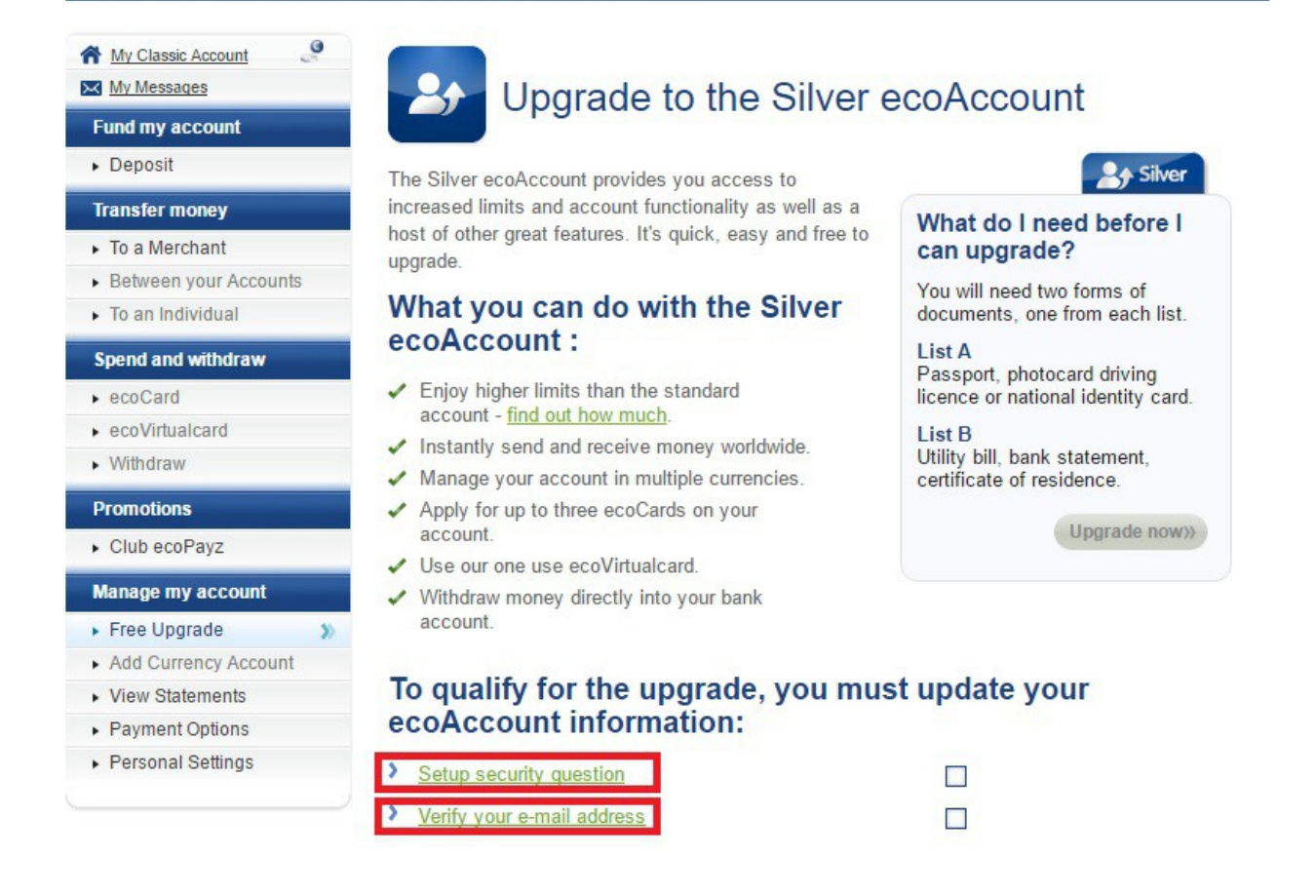

※ キャプチャー時が日本語対応していなかった時の、英語の画像です。

画像、真ん中下の2つが、上から、"秘密の質問"・"メアド認証"となっており、 まずは、上側の、"秘密の質問の設定(Setup security gestion)"から、始めましょう!

それでは、本題に戻りまして、『Setup security question』 を、 クリックしてください。下の画像のページが、表示されます

# **Personal Settings**

| My Classic Account                        | Personal Settings                     |                          |                 |
|-------------------------------------------|---------------------------------------|--------------------------|-----------------|
| Fund my account                           | » Password Recovery Informatio        | n                        |                 |
| <ul> <li>Deposit</li> </ul>               |                                       |                          | * Required fiel |
| Transfer money                            | Password *                            | •••••                    |                 |
| <ul> <li>To a Merchant</li> </ul>         | Choose a security question *          | What is your pet's name? | T               |
| <ul> <li>Between your Accounts</li> </ul> | Answer to security question *         | tama                     |                 |
| <ul> <li>To an Individual</li> </ul>      | · · · · · · · · · · · · · · · · · · · |                          | J               |
| Spend and withdraw                        | Update »                              |                          |                 |
| ecoCard                                   | Account Information                   |                          |                 |
| <ul> <li>ecoVirtualcard</li> </ul>        | Personal Information                  |                          |                 |
| Withdraw                                  | Account Options                       |                          |                 |
| Dromotions                                | Password                              |                          |                 |
| Tromotions                                | 2-Step Verification                   |                          |                 |
| <ul> <li>Club ecoPayz</li> </ul>          |                                       |                          |                 |

『Password』:あなたのパスワードが、自動表示されています
 『Choose a security …』:秘密の質問を、ご自由に選択してください。
 『Answer to security …』:半角英数で、ご自由に/忘れないよう、何かにメモを!

すべて入力できましたら、『Update』をクリックして、完了です。

自動的に、先ほどの画面(2つほど前の画像)に戻りますので、 続いて、メールアドレスの認証をしましょう。

『Verify your e-mail address』の文字をクリックしてください。

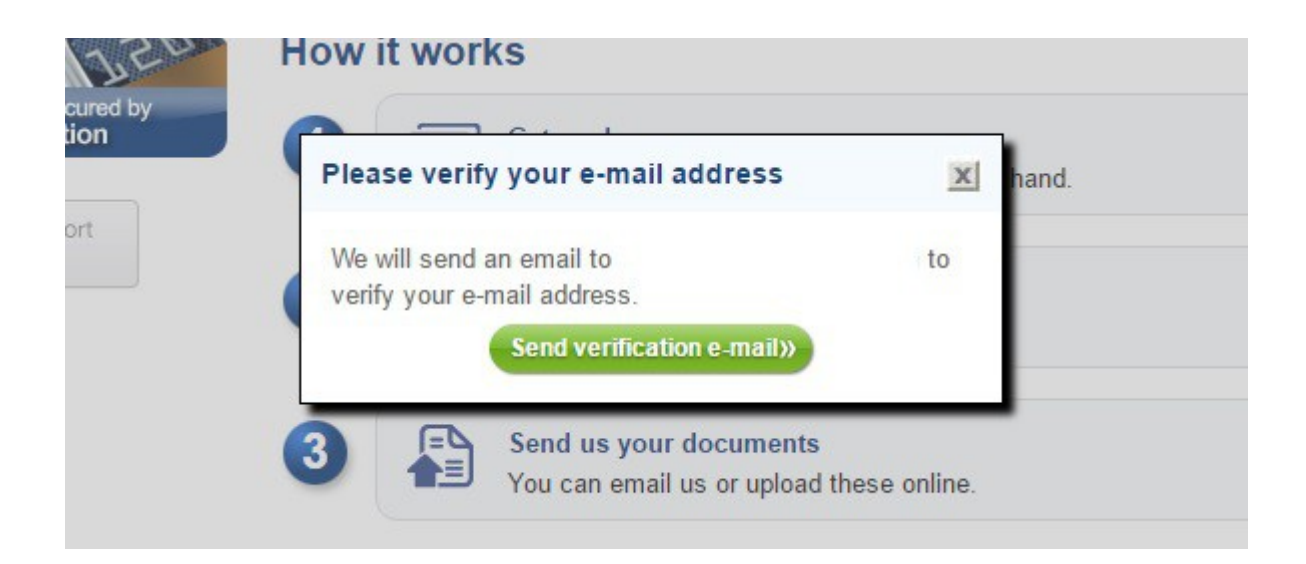

こちらの画像のポップアップが表示されますので、

『Send verification e-mail』 をクリックして、メールを送信します。

正常の送信されましたら、次の画像のポップアップが、表示されます。

| account         | Upgrade to the Silver ec                                             | oAccount                                    |
|-----------------|----------------------------------------------------------------------|---------------------------------------------|
|                 | Please check your Inbox and confirm your e-mail addres               | ss x Silver                                 |
| noney           |                                                                      | I need before I                             |
| rchant          | A verification e-mail has been sent to                               | rade?                                       |
| n your Accounts | Follow the instructions in the email to confirm your e-mail address  | . If                                        |
| dividual        | Junk or Spam folders.                                                | , one from each list.                       |
| d withdraw      | If you still can't find it, please contact our 24/7 Customer Support | Team.                                       |
| 1               | Ок»                                                                  | photocard driving<br>national identity card |
| alcard          |                                                                      |                                             |
| W               | <ul> <li>Instantiy send and receive money worldwide.</li> </ul>      | Itility bill, bank statement,               |
|                 | Manage your account in multiple currencies.                          | ertificate of residence.                    |
| ne              |                                                                      |                                             |

しばらくしますと、ご登録のメールアドレスに、メールが届きます。

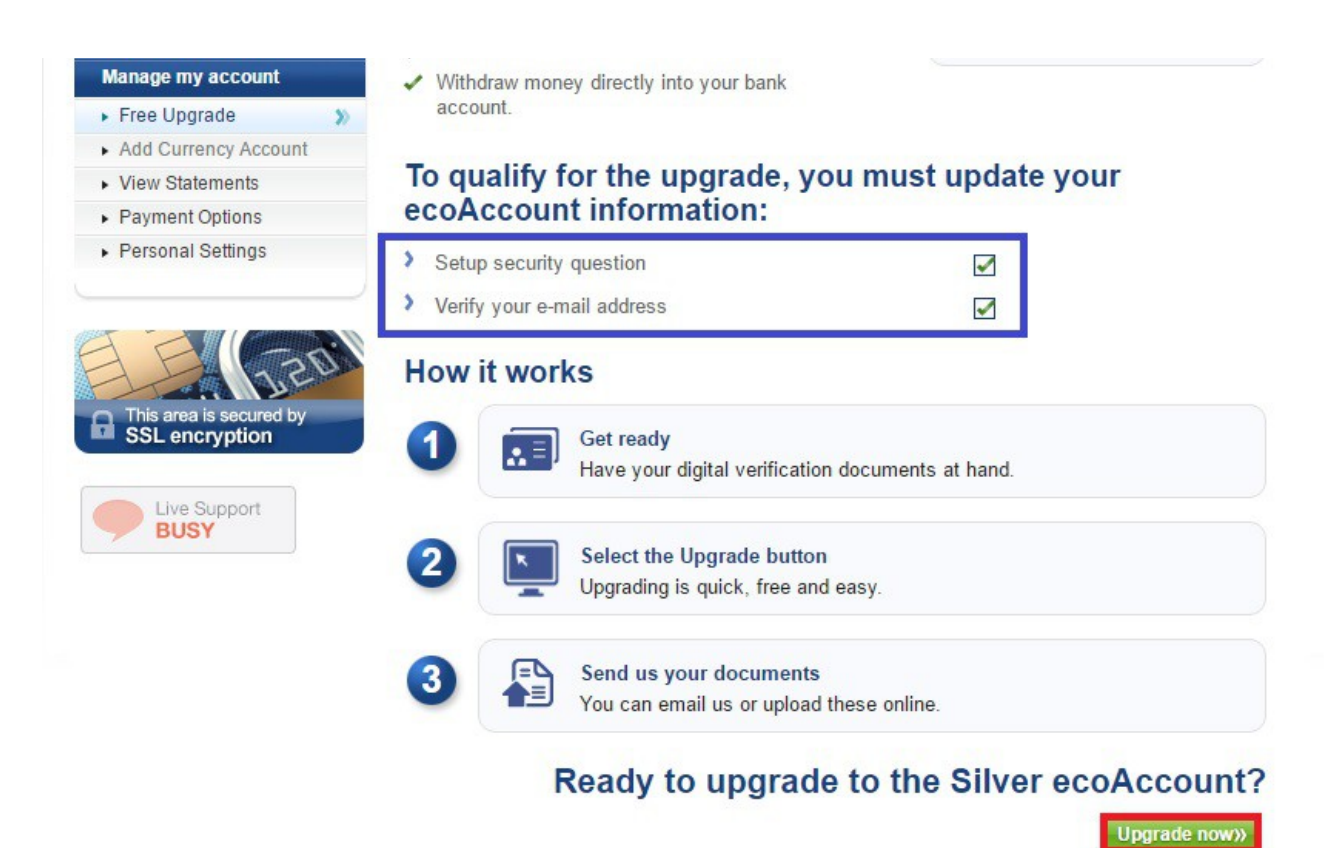

エコペイズから、こちらのメールが届きますので、

『Verify your email』 をクリックして、メールアドレス認証の、完了です。

次の、"本人確認書類のアップロード" で、本人確認が終了します。 あと少しですので、頑張って終わらせてしまいましょう!

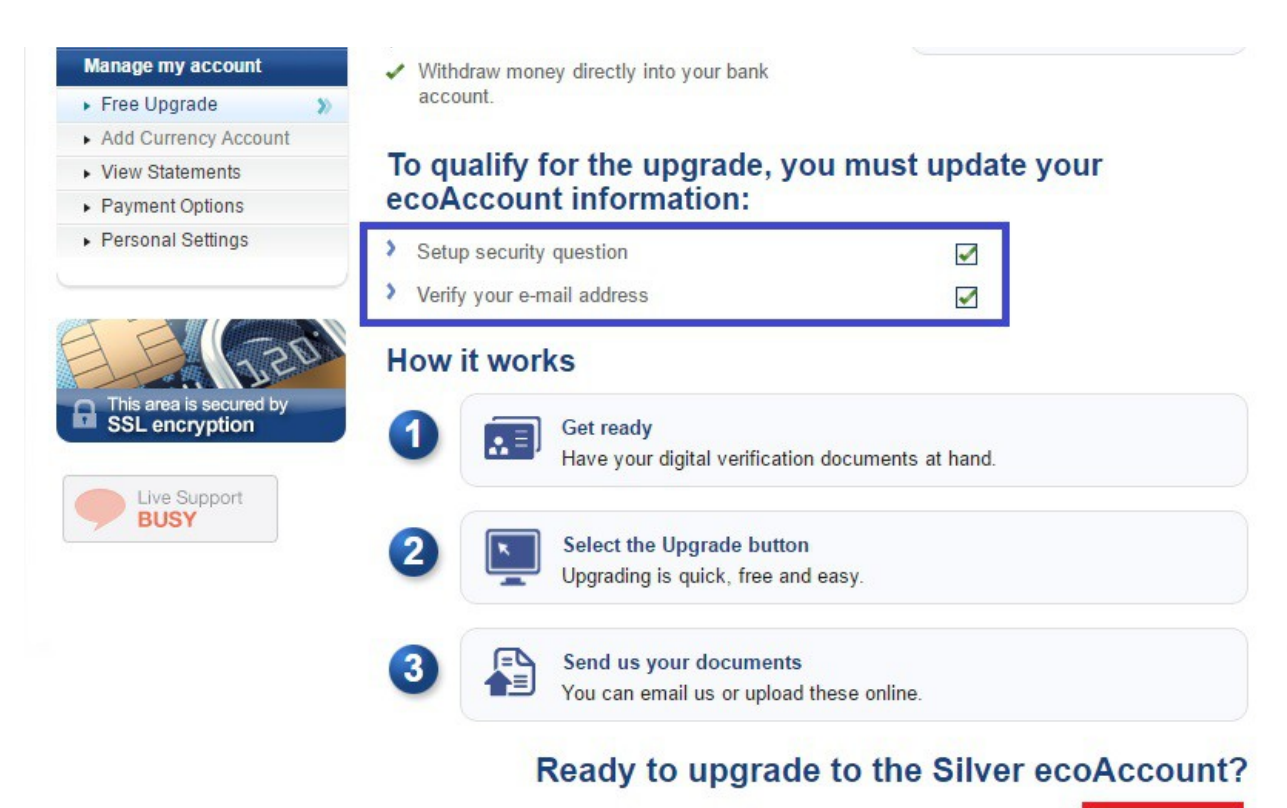

Upgrade now»

次の、"本人確認書類のアップロード"に進むには、 先ほどの、"秘密の質問の設定"などのすぐ下にある、

ちなみにですが、

"秘密の質問の設定"・"メールアドレス認証"が、完了していれば、 画像中央のチェックボックスに、チェックが入ります。

#### Manage my account

- Free Upgrade
- Add Currency Account
- View Statements
- Payment Options
- Personal Settings

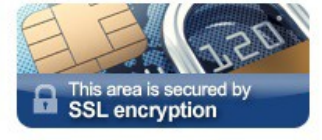

| Live Support |  |
|--------------|--|
| DUCY         |  |
| BUST         |  |
|              |  |

#### > Photocard driving licence

Displaying your photograph, full driving licence number, date of birth and address

#### List B - Proof of address

Choose one of the following. The document must be dated within the last 3 months and your name and address must be clearly displayed.

- > Utility bill
- Bank statement
- > Certificate of Residence

#### Before sending your documents please take note of the following

Pages must be displayed in full with all four edges clearly visible.

Continue

- > Your address must match the address registered on your ecoAccount.
- > Expired documents are not accepted.
- > Documents must be of high quality and readable.
- > We only accept documents with alpha-numeric characters.
- Online screenshots are not accepted.

Should you have any problems sending us your documentation or have any questions, please contact our <u>Customer Support Team</u>.

Go back to information )

#### 本人確認書類のアップロードですが、

# A/Bから、各1種類、計2枚の書類のアップロードが、必要です。

(各書類、"四隅" が、映っている必要があります)

## ■A

## ・パスポート

- ・政府発行書類(顔写真付住基カードなど)
- ・運転免許証

#### ∎B

- ・銀行からの利用明細
- ・公共料金の請求書
- ・政府発行の書類 (住民票など)

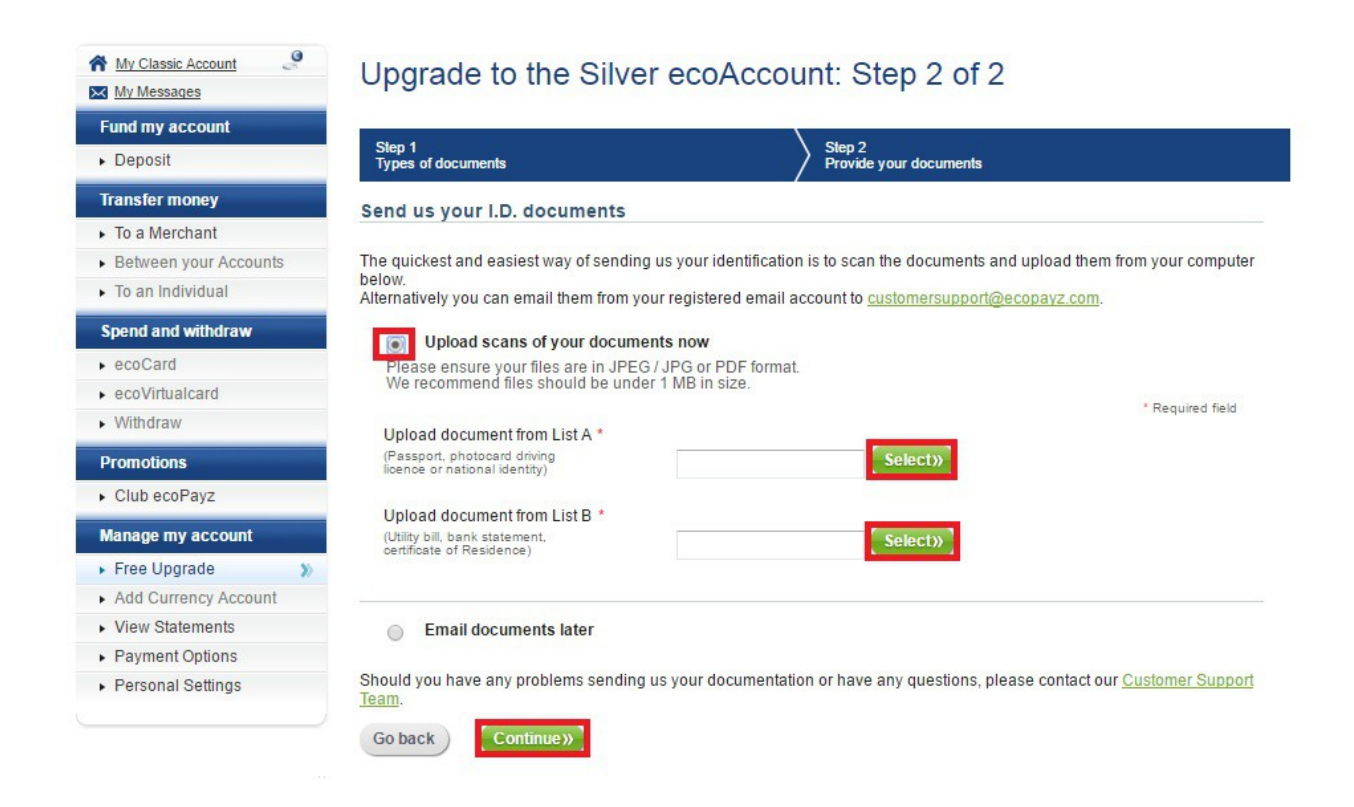

上側に、免許証等(A)/下側に、銀行明細等(B)を、 それぞれ、画像赤枠の、『Select』 をクリックして、選択します。

『Select』 左側の、四角い枠に、文字が表示されれば、 正常に選択されていますので、『Continue』 をクリックして、アップロードします。

正常にアップロード出来ていれば、次の画像のページが表示されますので、 『Continue』 をクリックして、完了です。

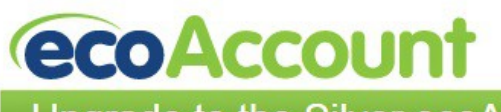

Global payments, safe and easy

# Upgrade to the Silver ecoAccount

| My Classic Account         Image: Classic Account           Image: My Messages         Image: Classic Account | Upgrade to the Silver ecoAccount                                                                                                    |
|----------------------------------------------------------------------------------------------------|----------------------------------------------------------------------------------------------------|
| Fund my account                                                                                               | Thank you - your upload is complete.                                                                                                    |
| ▶ Deposit                                                                                                    | What happens next?                                                                                                    |
| Transfer money                                                                                                | Please allow 1-2 working days for your documentation to be reviewed. If your identity documents are<br>accepted, we will verify your account and email you to confirm |
| <ul> <li>To a Merchant</li> </ul>                                                                             |                                                                                                    |
| <ul> <li>Between your Accounts</li> </ul>                                                                     |                                                                                                    |
| <ul> <li>To an Individual</li> </ul>                                                                          | Continue»                                                                                                    |
| Spend and withdraw                                                                                            |                                                                                                    |

ここで、本人確認書類についての、"注意事項"を、ご紹介させていただきます。

まず、大前提として、

・アップロードする、免許証等は、"4角"が、写っている必要があります
・文字等は、"鮮明"に

文字等が、"鮮明に写っていない"場合、エコペイズから、 下記のようなメールが届きます。 「残念ですが、送って頂いた住民票の写真読み取りが困難なため、 受理する事ができませんでした。再度取り直していただき、 より鮮明なものを送って頂くようお願い致します。」

ご登録時に、あなたの言語を、日本語にしていれば、日本語のメールが届きます。 (件名は、英語/[#ローマ字-数字-数字]: ID Dox from あなたの ID (あなたのお名前))

写真を撮り直した場合、ファイルを添付して、 "届いたメールに返信" すれば、OK です。

私の場合、面倒だったので、「全体写真と、半分に折った写真」 を、 全部で、"5 枚" まとめて送り付けたので、再度の却下はなかったです。 次に、

Bの書類群から、"銀行の明細" を、選択された場合ですが、 "ある一定期間の、複数の明細" が、記載されている必要があります。

例えば、

「6月1日~8月2日までの、複数の取引明細」(出金一回のみ、などの物は、不可) と、なります。

私の場合、銀行間送金の明細があったのですが、

1回のみの明細だったため、"不可"となり、

結局は、住民票をアップロードすることとなりました。

(住民票は、市役所以外にも、色々な場所で取得できます/免許証等と、印鑑が、必要)

以上、「エコペイズ、本人確認書類アップロードの、注意点」 ですが、

日本語スタッフが居ますので、分からなければ、気軽にサポートに問い合わせられます。

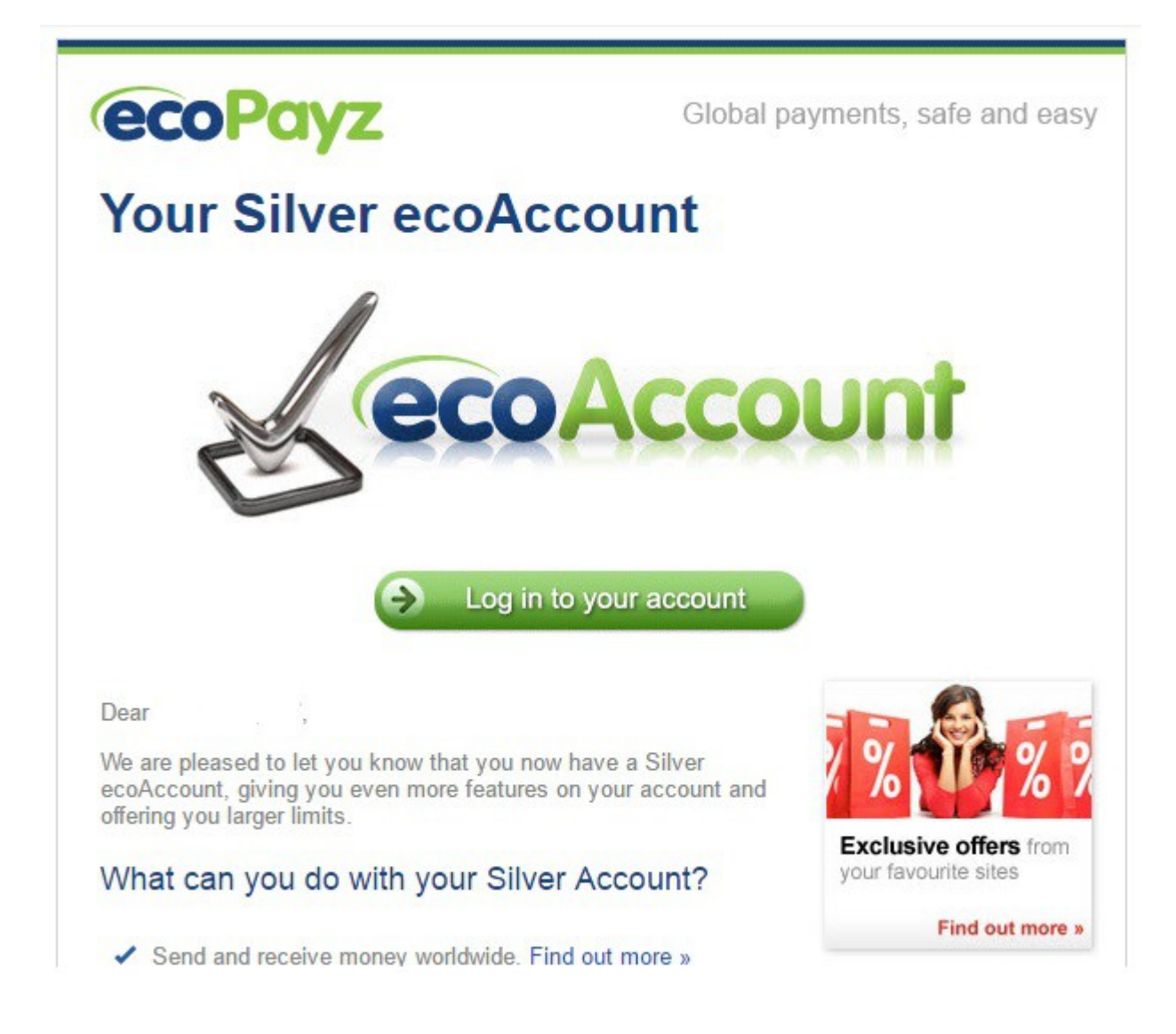

1~2日後に、このようなメールが届けば、無事に本人確認完了です。

# 4. 出金カード申請 (エコペイズ公式 HP: <u>https://www.ecopayz.com/</u>)

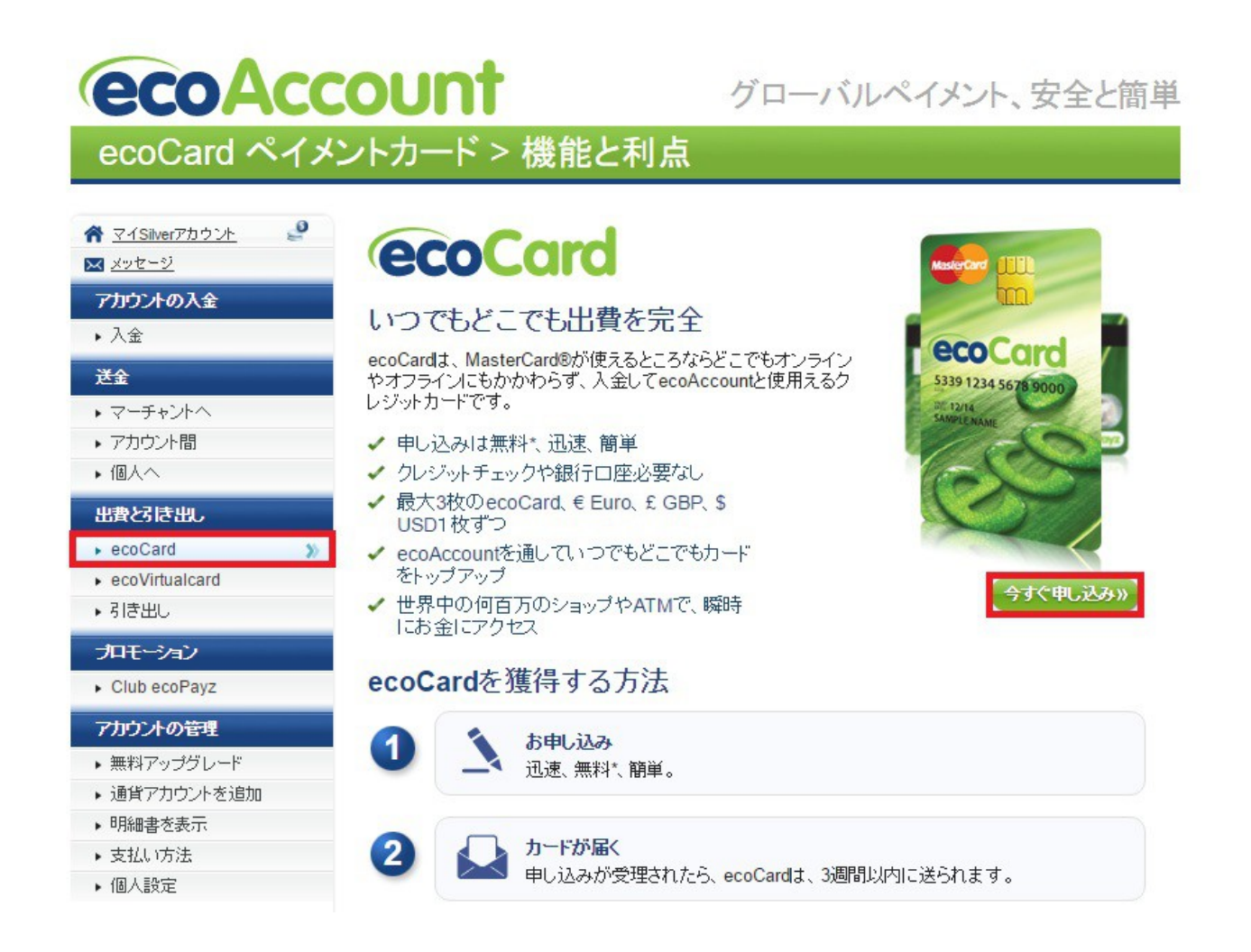

ここからは、エコペイズから出金するために必要な、キャッシュカードの申請です。 (申請といっても、ボタン数個で完了します!) このカードがあれば、日本のコンビニなどのATMから、日本円で出金できる他、 デポジット(口座内の預金額)の範囲内で、マスターカードとしても、ご利用いただけます。

まずは、

管理画面にアクセスしていただき、左側のメニュー画面、 『ecoCard/出費と引き出し』を、クリックされますと、 上の画像のページが、表示されますので、画像右側の、 『今すぐ申し込み』のボタンを、クリックしてください。

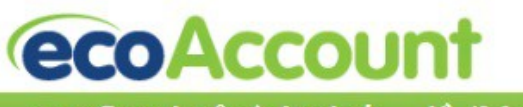

グローバルペイメント、安全と簡単

ecoCard ペイメントカード (MasterCard<sup>®</sup>提携)

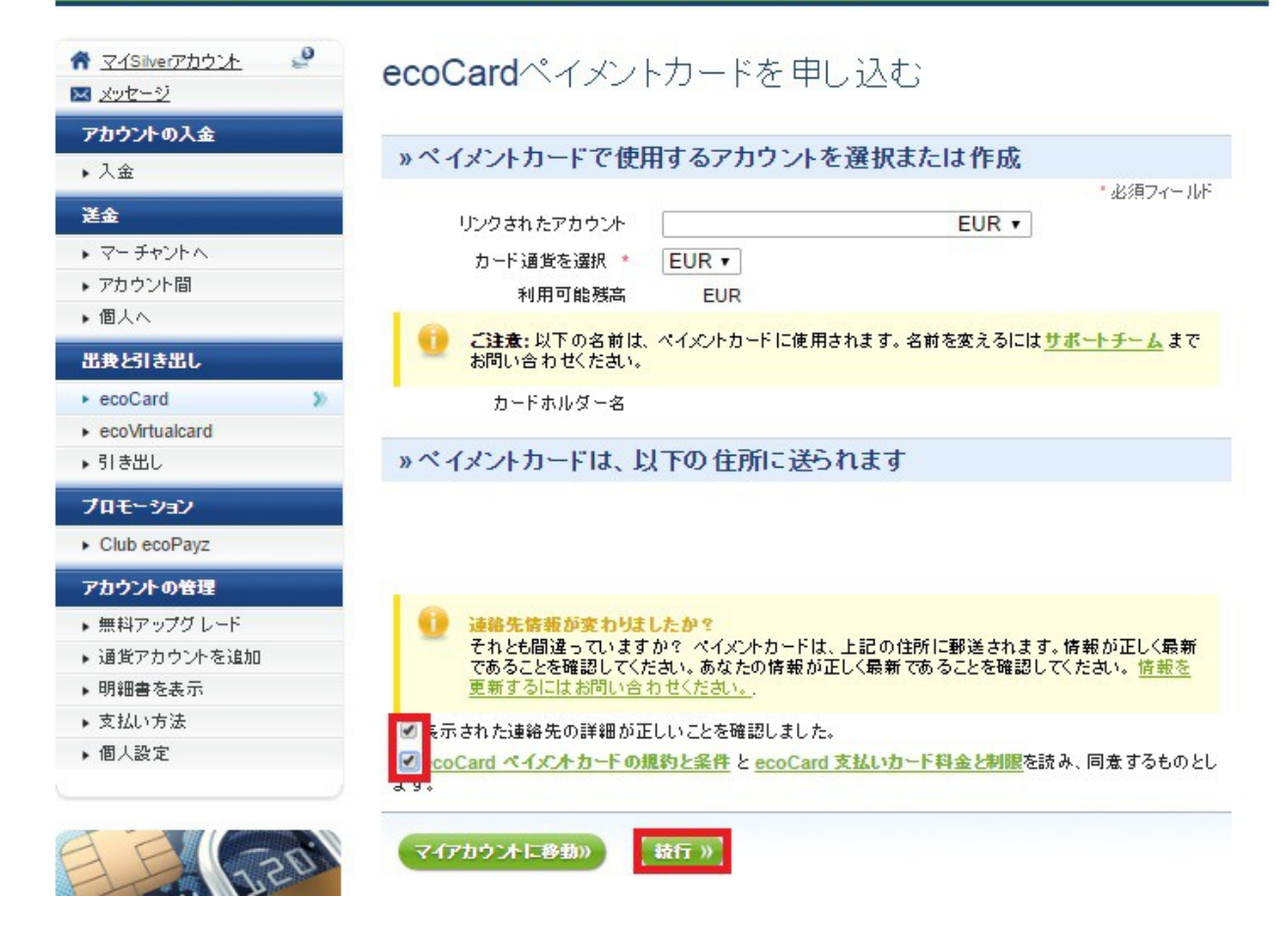

こちらの画像には、あなたが登録された情報が、自動的に表示されていますので、 間違いがなければ、チェックボックスにチェックを入れ、『続行』 ボタンを押します。

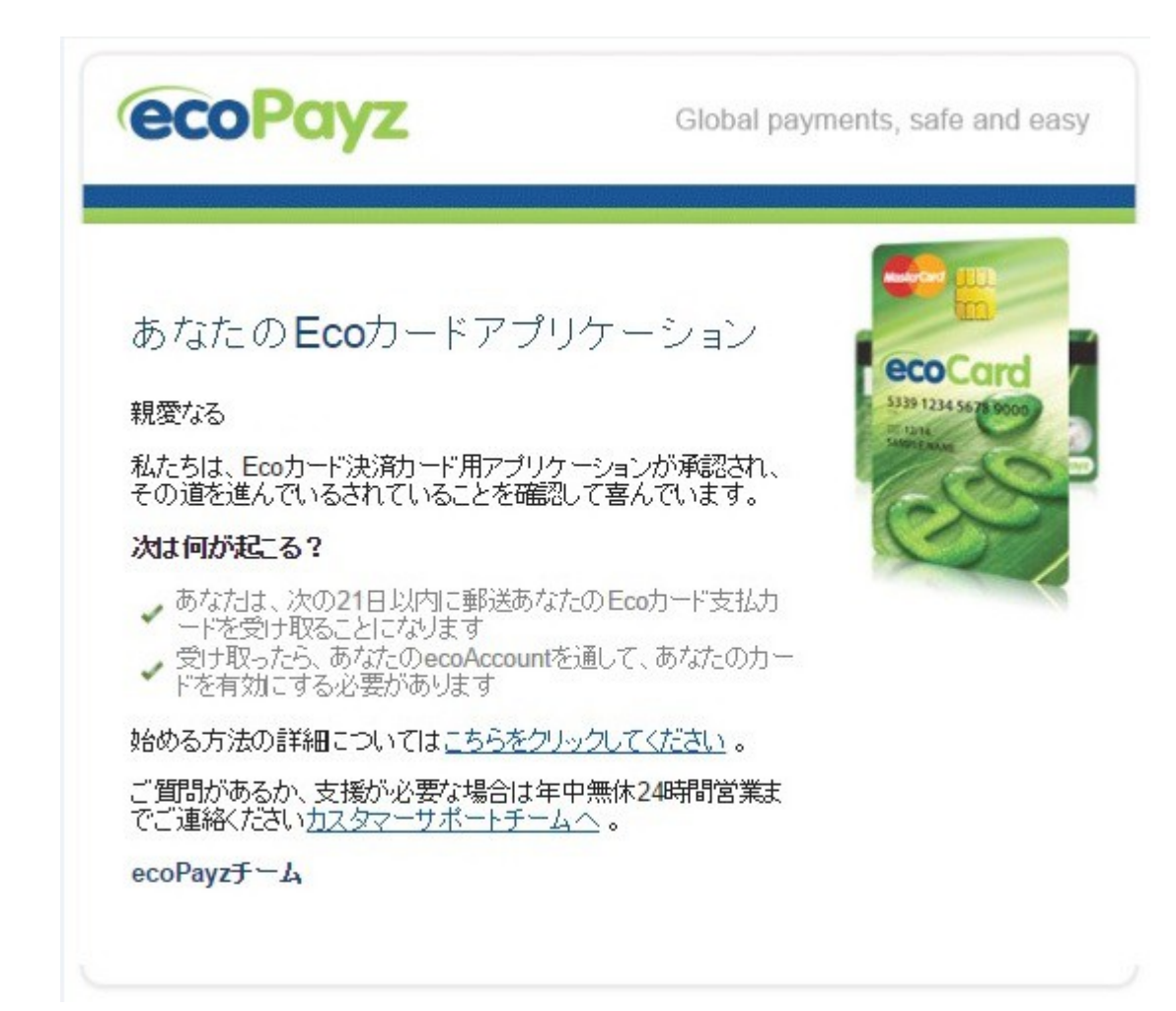

先程の画面で、『続行』 ボタンを押せば、

通常は、上の画像のようなメールが届きます。

もし届かない場合は、迷惑フォルダに振り分けられている、

可能性もありますので、迷惑フォルダに入っていないか、チェックしてください。 (英文メールの自動翻訳です/2~3日経っても届かない場合、サポートに問い合わせを)

申請受理後、3週間以内に、カードが届きます。

# 5.ecoCard を、使おう! (エコペイズ公式 HP: https://www.ecopayz.com/)

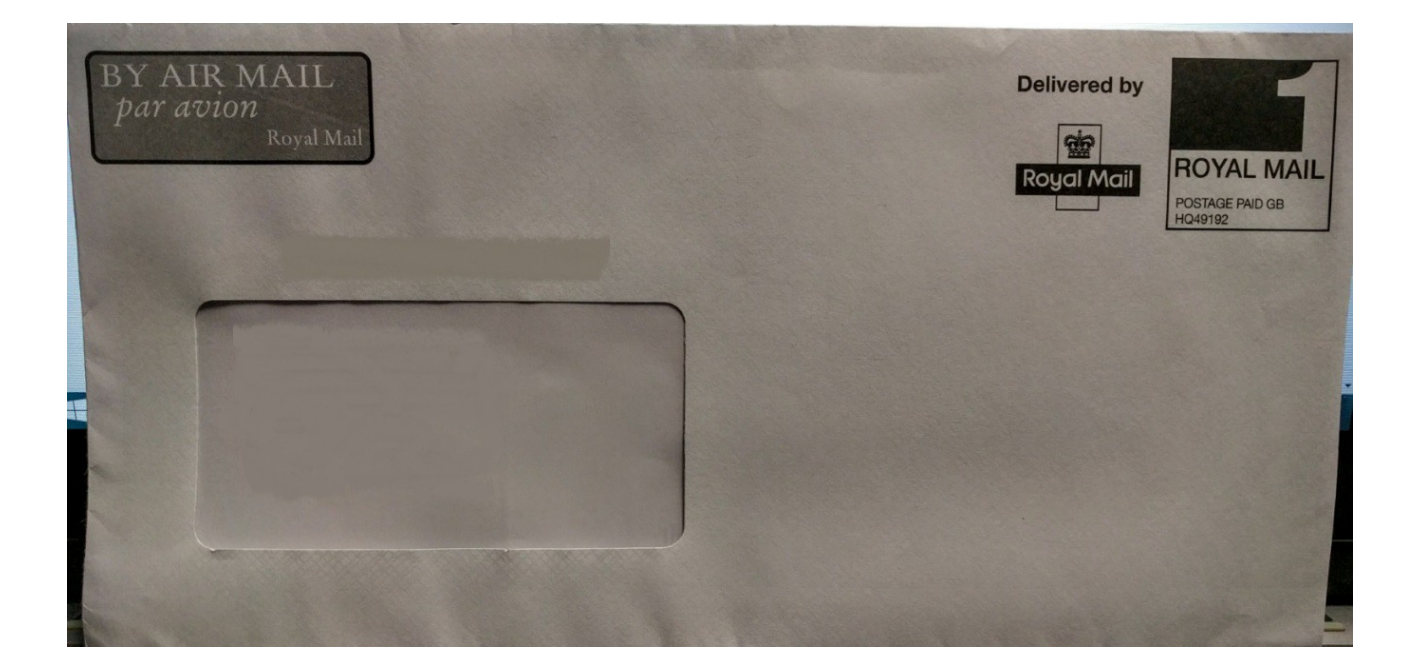

※ こちらが、エコペイズから届いた封筒で、出金カード、「ecoCard」 が入っています。

出金カードが、届きましたら、まずは、カードの有効化が必要ですので、 『ecoCard/出費と引き出し』を、クリックして、下の画像のページに移動して、 画像右下の赤枠の、『チェック』ボタンを押しください。

グローバルペイメント、安全と簡単

**ecoCard**ペイメントカード (MasterCard<sup>®</sup>提携)

| ☆ マイSilverアカウント  ジ                                       | ecoCard ^                               | イメントカ                                                  | <u> - ド</u>                  |                  |                  |         |
|----------------------------------------------------------|-----------------------------------------|--------------------------------------------------------|------------------------------|------------------|------------------|---------|
| <b>アカウントの入金</b><br>・ 入金                                  | » ペイメントカ・                               | ード製品を表示                                                | <u>.</u>                     |                  |                  |         |
| 送金<br>・マーチャントへ                                           | ecoCard ペイパ<br>世界中でATMでアカ<br>ンラインで支払います | ントカード<br>ウントからお金を引<br>す。このカードは、アン                      | き出し、無数の販売時点情<br>カウントに完全な柔軟性を | 輯報、Masi<br>与えます。 | ierCard®の印を参照してく | ださいどコミオ |
| <ul> <li>アカウント間</li> <li>個人へ</li> <li>出費と引き出し</li> </ul> | カード保持者                                  | カード番号                                                  | ステータス                        | カー<br>ドの<br>通    | リンクされたアカウント      | 利用可能    |
| ecoCard     coVirtualcard                                | »                                       |                                                        |                              | 貨                |                  | 残高      |
| ▶ 引き出し<br>プロモーション                                        | _                                       | *****                                                  | アクティブ化待機中                    | EUR              |                  | 1.81    |
| Club ecoPayz                                             | » ecoCardペイズント<br>» ecoCardペイズント        | ・カード <mark>料金と制限</mark> を<br>・カード <mark>規約と条件</mark> を | 表示<br>表示                     |                  |                  |         |
| <ul> <li>・無料アップグレード</li> </ul>                           |                                         |                                                        |                              |                  |                  |         |

ここから、

- ・カード番号の認証
- ・受信メールでの確認
- ・PINコード(暗証番号)の取得

と、進んでいきます。

# ecoAccount

グローバルペイメント、安全と簡単

ecoCard ペイメントカード (MasterCard<sup>®</sup>提携)

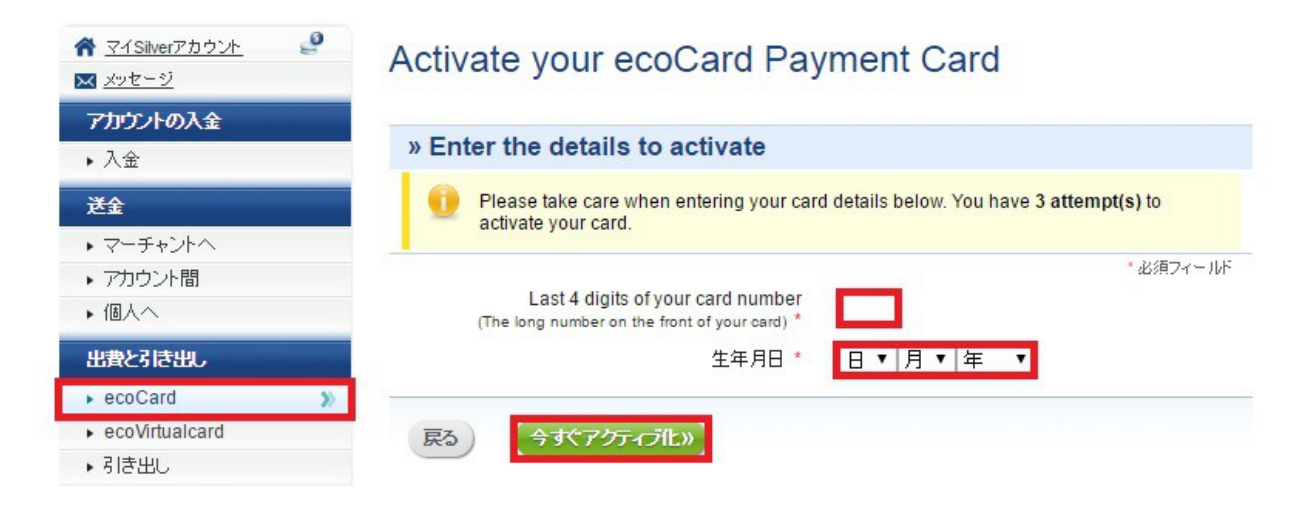

"カード番号の、下4桁"・"あなたの生年月日"を、入力して、 『今すぐアクティブ化』のボタンを押せば、登録メールアドレスに、 下の画像のメールが届きます。

| ecoPayz                                                                            | Global payments, safe and easy |
|------------------------------------------------------------------------------------|--------------------------------|
| Your card activation                                                               |                                |
| Dear ,                                                                             | sign 1234 services             |
| We are pleased to confirm that your ecoCard card ending in has been successfully a | d payment activated.           |
| Only a couple of simple steps remain bef<br>start using your ecoCard:              | fore you can                   |
| Click on the Control Code link below                                               | N                              |
| (for one time use only)                                                            |                                |
| Select the "Retrieve PIN" button                                                   |                                |
| For more information on our ecoCard payme here.                                    | ent cards <u>click</u>         |

このメールが届きますので、赤枠内をクリックしてください。

ただし、クリック後、下のページが表示され、 PIN コード (クレカの暗証番号)を取得しますが、PIN コードは、取得後、 "<u>30 秒で消えます</u>"ので、メモの準備をして、クリックしてください。

# ecoAccount

グローバルペイメント、安全と簡単

ecoCard ペイメントカード (MasterCard<sup>®</sup>提供)

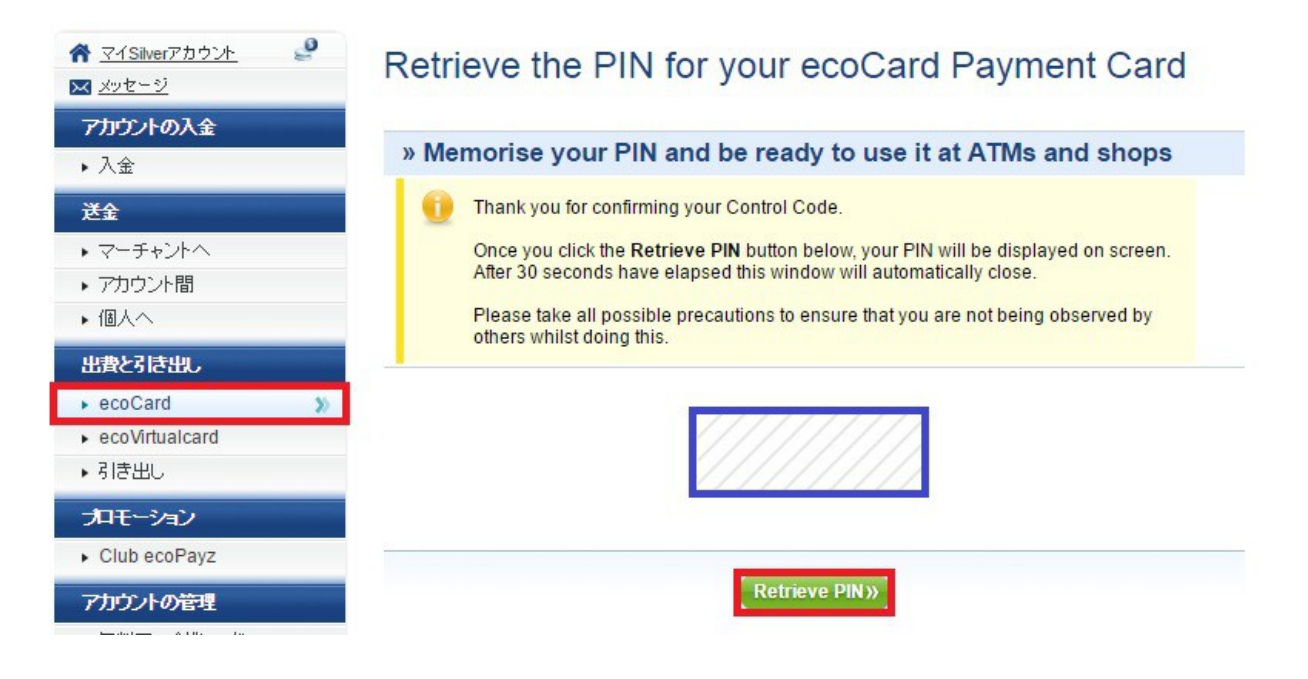

画面下部、赤枠の、『Retrive PIN』 を、クリックしますと、 青枠の部分に、4桁の数字の、"PIN コード" が、表示されます。

PIN コードとは、カードの暗証番号のことですので、 メモなどを取って、大切に保管してください。

以上で、カードの有効化は、完了です。

# 6.<u>入金</u>(エコペイズ公式 HP:<u>https://www.ecopayz.com/</u>)

| ecoA                                                     | グ  | ローバノ                                                        | レペイメント                                          | 、安全と簡単            |           |           |
|----------------------------------------------------------|----|-------------------------------------------------------------|-------------------------------------------------|-------------------|-----------|-----------|
| 入金                                                       |    |                                                             |                                                 |                   |           |           |
| ☆ マイSilverアカウント メッセージ                                    | 9  | 入金                                                          |                                                 |                   |           |           |
| アカウントの入金       ・入金       送金       ・マーチャントへ       ・アカウント間 | 3) | 資金追加方法を選択<br>すべての資金はアカウントに直接<br>トで換算されます。                   | 入金されます。アカウン                                     | 小とは異なる通           | 貸で行われた入金は | 1、当日の為替レー |
| ▶個人へ                                                     | _  | » 資金追加方法                                                    | •                                               |                   |           |           |
| 出費と引き出し<br>• ecoCard<br>• ecoVirtualcard<br>• 引き出し       |    | クレジット/デビット<br>カード                                           | 国際銀行入金                                          |                   | 代替通貨入金    |           |
| プロモーション<br>▶ Club ecoPayz                                |    | 即座                                                          | 1~4営業日                                          |                   | 即座        |           |
| <ul><li>アカウントの管理</li><li>▶ 無料アップグレード</li></ul>           |    | 手数料: 2.90%                                                  | 手数料:無料                                          |                   | 手数料:無料*   |           |
| <ul> <li>通貨アカウントを追加</li> <li>明細書を表示</li> </ul>           |    | "料金は支払い方法によって適用されます<br>送金限度額の詳細については、 <mark>ecoPay</mark> a | 「。 適用料金については、 か<br><mark>:手数料・ 限度</mark> 額をご覧くだ | cのステップをご覧く<br>さい。 | たおい。      |           |

ここでは、エコペイズに入金する方法を、解説させていただきます。

国際銀行入金は、手数料無料となっていますが、 日本の銀行からの、手数料が非常に高く、有効な手段ではないため、 「クレジットカード入金」 を、利用しましょう。 >>>>>

なお、現在、『エントロペイ』 には、出金カードがなく、 出金方法が、銀行送金のみとなっているため、エントロペイからの出金には、 エコペイズに、"カード入金する" という方法になります。

ただ、カード入金手数料、2.9%が必要なため、 クレカで買い物をされる方は、お買い物で使った方が、賢いと思われます。 >>>>>

それでは、画像赤枠の、『クレジット/デビットカード』の、 ボタンを押して、次の画面に進み、クレジットカード情報を、登録します。

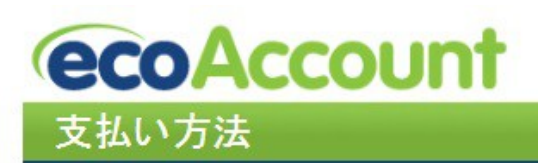

グローバルペイメント、安全と簡単

| ዎክウントの入金                                                                                                    | ステップ1 ステップ2<br>カード情報を入力 カード情報を確認                                                                                                    |
|----------------------------------------------------------------------------------------------------|----------------------------------------------------------------------------------------------------|
| <ul> <li>・ ヘ亜</li> <li> 送金 ・ マーチャントへ ・ アカウント間 ・ 個人へ </li> </ul>                                             | <ul> <li></li></ul>                                                                                                    |
| 出 まと引き出し  ・ ecoCard  ・ ecoVirtualcard  ・ 引き出し  プロモーション  ・ Club ecoPayz  アカウントの管理  ・ 無料アップグレード  ・ 通貨アカウン水を追加 | ・必須フィール<br>このカードの名前を作成。<br>カードの通貨。 遅んでください ・<br>このカードの名前。 Visa / Visa Electron ・<br>名前。<br>カードに記載されている名前)<br>カード番号。<br>有効期限。 月 ・ / 年 ・<br>カードのセキュリティコード。<br>(カード或の3桁の数字)            |
| <ul> <li>明細書を表示</li> <li>支払い方法</li> <li>個人設定</li> </ul>                                                     | 人金先アカウント・<br>(Primary account) EUR ▼<br>カード認証                                                                                                    |
| This area is secured by                                                                                     | <ul> <li>しはこのカードの所有者で、カード所有者だということを証明するために、1~2ユーロの間のランダムな<br/>金額を引き落とすことをecoPayzに許可します。この金額は、認証が完了した後、私の ecoAccountに入金さ<br/>れます。<br/>カード認証についての詳細はこちらをご覧くたさい</li> <li>戻る</li> </ul> |

『このカードの名前を作成』:ご自由にお決めください

『カードの通貨』:お手持ちのカードの通貨です(日本のカードなら、JPY)

『このカードの名前』:カードの種類の、翻訳間違い

『名前』: カード表面に記載のお名前/"Taro Yamada" など

『カード番号』:カード番号です

『有効期限』:カードの有効期限です

『カードのセキュリティコード』:カード裏面、署名欄などにある、

#### 3桁の数字/CVV など

『入金アカウント』: (消していますが) あなたのエコペイズの口座番号

すべて入力できましたら、間違いがないか確認をして、

『カード認証』の所の、チェックボックスにチェックを入れ、

『続行』 ボタンを押して、次の画面に進みます。

次の画面では、入力事項が表示されており、再確認となっています。 間違いがなければ、『確認』 ボタンを、押してください。

# ecoAccount

#### グローバルペイメント、安全と簡単

#### 支払い方法

| アカウントの入金                           | クレジット/デジットカード 深                       | 証: ステップ1完了                      |                                                              |                                    |
|------------------------------------|---------------------------------------|---------------------------------|--------------------------------------------------------------|------------------------------------|
| ▶ 入金                               | 0 0                                   | 0                               | 0                                                            | 0                                  |
| 送金                                 |                                       | Could Card Statement            | 3                                                            | 4                                  |
| ・ マーチャントへ                          | Concernent Concernent of the          | Date Description Amount         | Carrenzy - EVR M Ansant - 1.55<br>Card number 40000000000000 | ecoAccount                         |
| アカウント間                             |                                       | 14.02                           | Gent type VISA<br>Bupiny disk 01/14                          | +1.59 EUR                          |
| ▶ 個人へ                              | 2                                     | (Arear) (Arear)                 |                                                              |                                    |
| 出典と引き出し                            |                                       | (11111)                         |                                                              |                                    |
| ecoCard                            | ecoPayzは、カードから1.00<br>~2.00ユーロの間のランダム | 正確な金額を学ぶためには、<br>カードの明細書を確認する   | ecoAccountにログインしま<br>す。カード情報の陽の「認証」                          | 認証が完了しました。認証金<br>類はecoAccountに入金され |
| <ul> <li>ecoVirtualcard</li> </ul> | な金額を引き落としました。                         | か、直接銀行にお問い合わせ                   | わせ をクリックしてください。次に、                                           | JJ.                                |
| ▶ 引き出し                             |                                       | でwww.ecopayz.comと表示             | 通貨を盛然して、この金額を<br>入力します。ログイン後にこの                              |                                    |
| ブロモーション                            |                                       | されるまでに3営業日かかる<br>場合があります(銀行やカード | ページが自動的に開きます。<br>別の方法としては、「支払い方                              |                                    |
| <ul> <li>Club ecoPayz</li> </ul>   |                                       | によっては、面朝は美なる道<br>質で表示されることがありま  | 法1927の下で見つけることか<br>できます                                      |                                    |
| アカウントの管理                           |                                       | 974                             |                                                              |                                    |
| ・無料アップグレード                         | マイアカワントI-移動》                          |                                 |                                                              |                                    |
| ▶ 通貨アカウントを追加                       |                                       |                                 |                                                              |                                    |
| <ul> <li>明細書を表示</li> </ul>         |                                       |                                 |                                                              |                                    |
|                                    |                                       |                                 |                                                              |                                    |

# 続いては、先ほど登録したクレジットカードが、 本当に、あなたのものかを確認をします。

『マイアカウントに移動』 を、クリックして、管理画面 TOP に戻り、 『支払方法 (アカウントの管理)』を、クリックしてください。

そうしますと、次の画像の画面が、表示されます。

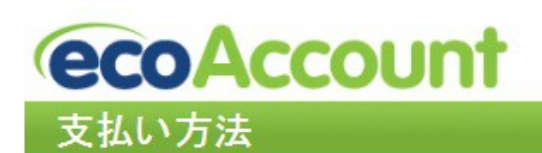

グローバルペイメント、安全と簡単

| <u>×ッセージ</u>                                                                                                    | XIAUJA            |            |                        |          |             |
|----------------------------------------------------------------------------------------------------|-------------------|------------|------------------------|----------|-------------|
| アカウントの入金                                                                                                    | »支払い方法を通          | 自力ロ        |                        |          |             |
| ▶ 入金                                                                                                    | 種類                | 送金時間       | 説明                     |          |             |
| 送金<br><ul> <li>              ₹ マー チャントへ      </li> <li>              アカウント間      </li> <li>              個人へ      </li> </ul> | クレジッナ/デビッナカー<br>ド | 即座         | クレジットカードの支払いは、入金<br>ます | のために使用され | <u>ia h</u> |
| 出我と引き出し<br>> ecoCard<br>> ecoVirtualcard<br>> 引き出し                                                                            | 銀行口座              | 3~8営業<br>日 | 銀行口座の支払いは、引き出しの<br>す   | ために使用されま | <u>ie n</u> |
| ブロモーション                                                                                                    | »利用可能な支払          | い方法のリ      | スト                     |          |             |
| Club ecoPavz                                                                                                    | 種類                | 數          | 名                      | オペレーショ   | Ù           |
| アカウントの管理                                                                                                    | クレジット/デビットカード     | *******    | *** エントロペイ/ユーロ         | 表示 認証    |             |
| ▶ 無料アップグ レード                                                                                                    |                   |            |                        |          |             |
| ▶ 通貨アカウントを追加                                                                                                    |                   |            |                        |          |             |
| ▶明細書を表示                                                                                                    |                   |            |                        |          |             |
| ・支払い方法 >>                                                                                                    |                   |            |                        |          |             |
| ▶ 個人設定                                                                                                    |                   |            |                        |          |             |

『数』の場所に、あなたの登録したクレジットカードの、 下4桁の数字が記載されていますので、『認証』に、進んでください。 (個人情報のため、下4桁の数字は、消しています)

なお、エントロペイのカードや、海外発行のカードを入力された場合、 『認証』のボタンは表示されず、エコペイズから、メールが届きます。 日本国外発行のカードが登録されたため、その理由を聞かれますので、 「エコペイズのデポジットを、日本の ATM から出金するため」 など、 届いたメールに、説明を返信すれば、"認証" できるようになります。

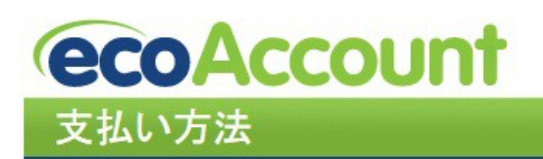

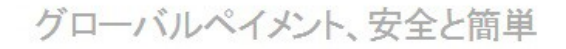

| 7ክウントの入金                                                                                                    | 通貨を選択してカードから引き落とされた認証を頼を 】                                                          | カレアノださい                               |
|----------------------------------------------------------------------------------------------------|-------------------------------------------------------------------------------------|---------------------------------------|
| ▶ 入金                                                                                                    | MEL RENOUN TO SUCH CONCIDENTERS                                                     | ・必須フィール                               |
| 送金                                                                                                    | 通貨 * EUR - Euro ▼                                                                   | 金額 *                                  |
| ▶ マーチャントへ                                                                                                    |                                                                                     | <ul> <li>(0.00形式で正確な金額を入力)</li> </ul> |
| ▶ アカウント間                                                                                                    | カード情報                                                                               | ****                                  |
| ▶ 個人へ                                                                                                    | カードの種類                                                                              | VISA                                  |
| 业费221541。                                                                                                    | 有効期限                                                                                |                                       |
| ▶ ecoCard<br>▶ ecoVirtualcard<br>▶ 引き出し                                                                                            | ご質問があるか、正しく入金金額を確認するために失敗した場<br><u>チーム</u> までお問い合わせください。<br>カード読むこついての詳細まこちらをご覧ください | 場合、当社の年中無休の <u>カスタマーサポート</u>          |
|                                                                                                    | マイフカウントに移動い                                                                         | THEP IN                               |
| プロモーション                                                                                                    |                                                                                     |                                       |
| プロモーション<br>ト Club ecoPayz                                                                                                    | Y-1715321101990//                                                                   | Contract (1)                          |
| プロモーション<br>・ Club ecoPayz<br>アカウントの管理                                                                                              | Y (1) (1) (1) (1) (1) (1) (1) (1) (1) (1)                                           |                                       |
| プロモーション<br>▶ Club ecoPayz<br>アカウントの管理<br>▶ 無料アップグレード                                                                               | 417755711C199897                                                                    |                                       |
| <ul> <li>プロモーション</li> <li>・ Club ecoPayz</li> <li>アカウントの管理</li> <li>・ 無料アップグレード</li> <li>・ 通貨アカウントを追加</li> </ul>                   | 4177333711C199897                                                                   |                                       |
| <ul> <li>プロモーション</li> <li>ト Club ecoPayz</li> <li>アカウントの管理</li> <li>ト 無料アップグレード</li> <li>ト 通貨アカウントを追加</li> <li>ト 明細書を表示</li> </ul> |                                                                                     |                                       |

登録クレジットカードの認証する方法ですが、

「エコペイズから、"1~2ユーロ"引き落とされていますので、 その額を、認証ページに入力します」

ここでは、エントロペイのバーチャルカードを登録していますので エントロペイの管理画面内で、引き落とし額を確認しましょう。

| Opentropay                                                                          | Alerts 1 My EntroPay Cards S My Account S English ? |
|-------------------------------------------------------------------------------------|-----------------------------------------------------|
| My EntroPay Cards Total card balance : €397.77 Remaining funding limit : €14,602.23 |                                                     |
| E Search Q                                                                          | Create Virtual Card                                 |
| Ø                                                                                   | *                                                   |
| Virtual VISA Actual Balance<br>Available Balance                                    | €397.77<br>ce €395.96 (?)                           |
| VALID VALID<br>FROM THRU<br>ENTROPAY USER entropay                                  | View Statement                                      |
| CVV                                                                                 |                                                     |

エントロペイの管理画面に入り、『My Entropay Cards』 を、 クリックしますと、上の画面のページに切り替わります。

赤枠内、「397.77 - 395.96 = 1.81」 "1.81 ユーロ"が、エコペイズから引き落とされた、金額となります。

それでは、エコペイズに、戻りましょう。 (『エコペイズ』 → 『支払方法/左側メニュー』 → 『認証』)

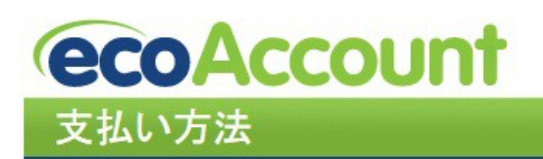

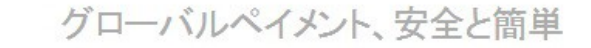

| アカウントの入金                                                                                                    |                                                                                                    |                                                                               |
|----------------------------------------------------------------------------------------------------|----------------------------------------------------------------------------------------------------|-------------------------------------------------------------------------------|
| ▶ 入金                                                                                                    | 通貨を選択してカードから引き落とされた認証金額を人                                                                                                    | 、力してください                                                                      |
| <del>∛</del> ⊋                                                                                                    |                                                                                                    | ・必須フィール                                                                       |
|                                                                                                    | 通月 · EOR - Eulo ·                                                                                                    |                                                                               |
|                                                                                                    |                                                                                                    | (0.00形式で止確な金額を人力)                                                             |
|                                                                                                    |                                                                                                    | MEA                                                                           |
|                                                                                                    |                                                                                                    | VISA                                                                          |
| 出費と引き出し                                                                                                    |                                                                                                    |                                                                               |
|                                                                                                    |                                                                                                    |                                                                               |
| ▶ ecoCard                                                                                                    | フードの認証金額は最大3回試行できます。<br>ご質問があるか、正しく入金金額を確認するために失敗したが                                                                                   | 易合、当社の年中無休の カスタマーサポート                                                         |
| <ul> <li>ecoCard</li> <li>ecoVirtualcard</li> </ul>                                                                                                    | フードの記録金額は最大3回転行できます。<br>ご質問があるか、正しく入金金額を確認するために失敗した物<br>チームまでお問い合わせください。                                                               | 易合、当社の年中無休の <u>カスタマーサポート</u>                                                  |
| ▶ ecoCard<br>▶ ecoVirtualcard<br>▶ 引き出し                                                                                                    | <ul> <li>カードの認証金額は最大30回転行でさます。</li> <li>ご質問があるか、正しく入金金額を確認するために失敗した地<br/>チームまでお問い合わせください。</li> <li>カード認証についての詳細よこちらをご覧ください。</li> </ul> | 易合、当社の年中無休の <u>カスタマーサポート</u>                                                  |
| <ul> <li>ecoCard</li> <li>ecoVirtualcard</li> <li>引き出し</li> <li>プロモーション</li> </ul>                                                                                | カードの認証金額は最大3回転行でさます。<br>ご質問があるか、正しく入金金額を確認するために失敗した地<br>チームまでお問い合わせください。<br>カード認証についての詳細はこちらをご覧ください。                                   | 場合、当社の年中無休の <u>カスタマーサポート</u>                                                  |
| <ul> <li>▶ ecoCard</li> <li>▶ ecoVirtualcard</li> <li>▶ 引き出し</li> <li>プロモーション</li> <li>▶ Club ecoPayz</li> </ul>                                                  | カードの認証金額は最大3回転行でさます。<br>ご質問があるか、正しく入金金額を確認するために失敗した地<br>チームまでお問い合わせください。<br>カード読証こついての詳細まこちらをご覧ください<br>マイアカウントに移動 »                    | 場合、当社の年中無休の <u>カスタマーサポート</u><br><b> 確認 »</b>                                  |
| <ul> <li>ecoCard</li> <li>ecoVirtualcard</li> <li>引き出し</li> <li>プロモーション</li> <li>Club ecoPayz</li> <li>アカウントの管理</li> </ul>                                        | カードの認証金額は最大3回転行でさます。<br>ご質問があるか、正しく入金金額を確認するために失敗した地<br>チームまでお問い合わせください。<br>カード認証についての詳細はこちらをご覧ください<br>マイアカウントに移動 »                    | 場合、当社の年中無休の <u>カスタマーサポート</u><br><b>確認 »</b>                                   |
| <ul> <li>ecoCard</li> <li>ecoVirtualcard</li> <li>引き出し</li> <li>プロモーション</li> <li>Club ecoPayz</li> <li>アカウントの管理</li> <li>無料アップグレード</li> </ul>                     | カードの認証金額は最大3回転行でさます。<br>ご質問があるか、正しく入金金額を確認するために失敗した地<br>チームまでお問い合わせください。<br>カード発明こういての詳細よこちらをご覧ください<br>マイアカウントに移動》                     | 場合、当社の年中無休の <u>カスタマーサポート</u><br><b>確2                                    </b> |
| <ul> <li>ecoCard</li> <li>ecoVirtualcard</li> <li>引き出し</li> <li>プロモーション</li> <li>Club ecoPayz</li> <li>アカウントの管理</li> <li>無料アップグレード</li> <li>通貨アカウントを追加</li> </ul> | カードの認証金額は最大3回転行でさます。<br>ご質問があるか、正しく入金金額を確認するために失敗した地<br>チームまでお問い合わせください。<br>カード読印こついての詳細はこちらをご覧ください<br>マイアカウントに移動 >>                   | 場合、当社の年中無休の <u>カスタマーサポート</u><br><b>住在2 ※</b>                                  |

『通貨』:カードから引き落とされた、通貨を選択

『金額』:カードから引き落とされた、金額を入力(上の場合ですと、1.81ユーロ)

"カード情報・種類・有効期限"は、あなたが登録されました、 クレジットカード情報が、自動的に入力されます。

入力事項に間違いがなければ、『確認』 を、クリックしてください。

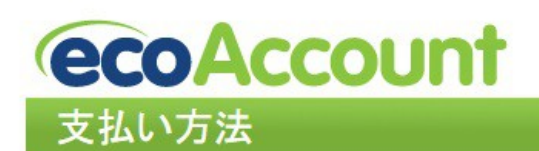

グローバルペイメント、安全と簡単

| インション・     インション・       マイSilverアカウント     ・       メッセージ     ・ | カード認証                                                                                                    |
|---------------------------------------------------------------|----------------------------------------------------------------------------------------------------|
| <b>アカウントの入金</b><br>・ 入金                                       | マ <b>イクロ入金が正常に確認されました。</b><br>1.81 EUR の入金がアカウント (Primary account) EURに追加されました。.別の入金をするには<br>1.84 会が設けしたし、などだすい。 |
| 送金<br>・マーチャントへ<br>・アカウント間                                     | 資金を追加》                                                                                                    |

このページが表示されますと、クレジットカードの認証が完了です。

続いて、エコペイズに入金するには、『資金を追加』 を、クリックしてください。

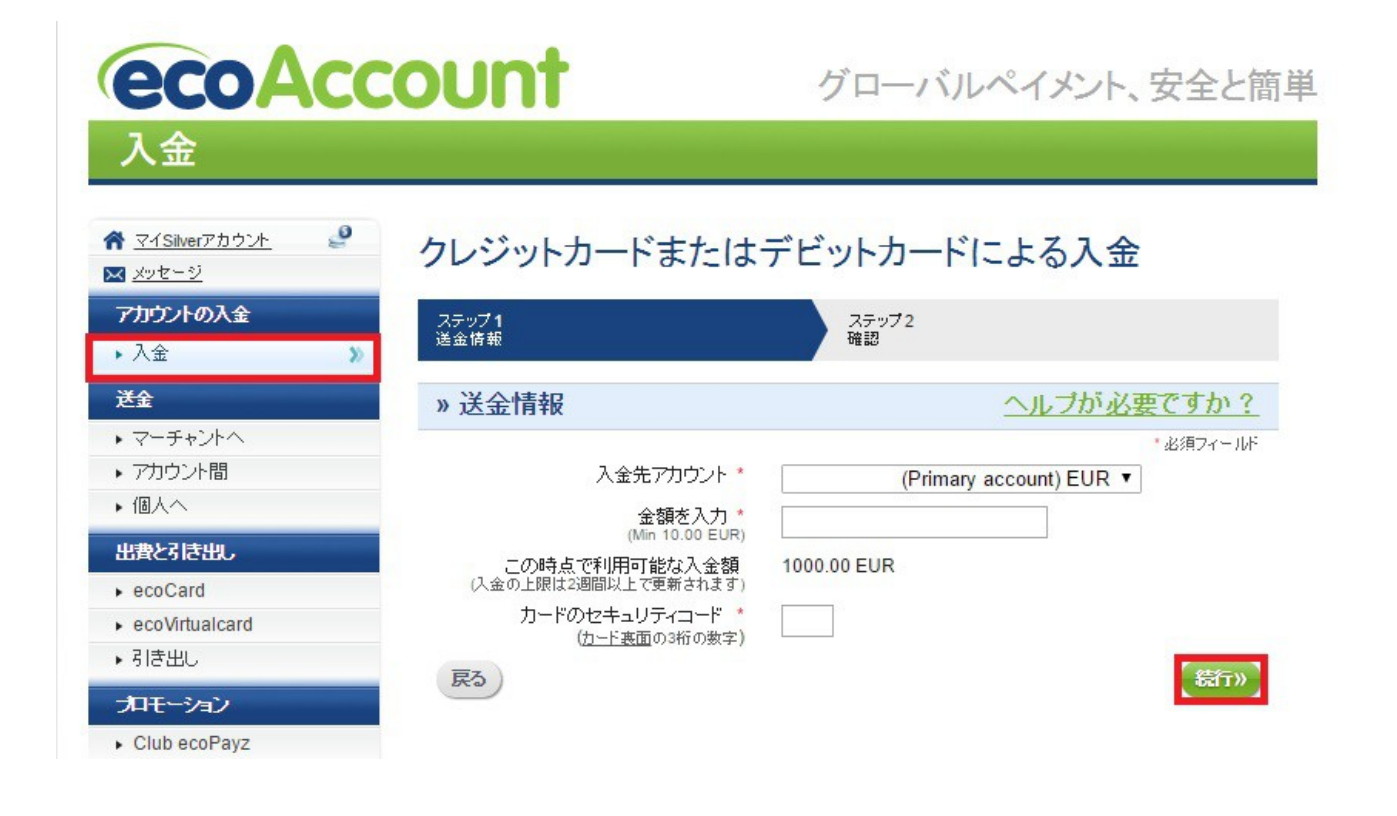

『入金先アカウント』 は、エコペイズに、複数通貨口座を設定している場合、 入金する通貨に合わせて、アカウントを選択してください。

(初入金の段階では、普通、1口座のみですから、選択肢は表示されませんが...)

あとは、"ご入金額"・"セキュリティコード(カード裏面の3桁の数字)"を入力し、 間違いがないか確認して、『続行』を、クリックしてください。

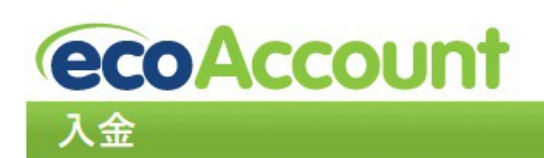

グローバルペイメント、安全と簡単

| ☆ マイSilverアカウント     ●       ▼メッセージ     ●    | クレジットカードまた                     | はデビットカードによる                            | 金             |
|---------------------------------------------|--------------------------------|----------------------------------------|---------------|
| ፖከታントの入金                                    | ステップ1<br>洋会情報                  | 入テップ2 液調                               |               |
| ▶ 入金 》                                      |                                | / ****                                 |               |
| 送金                                          | もう少しです!<br>以下の内容を確認して「確認」を押して移 | 行するか、「変更」を押して修正してください。                 |               |
| <ul> <li>マーチャントへ</li> <li>アカウンル問</li> </ul> | >> 送金の概要                       | ヘルプ                                    | が必要ですか?       |
| ▶ 個人へ                                       | このカードの名は                       | ນັ້ງ                                   |               |
| 出費と引き出し                                     | カード番                           | 号 ************************************ |               |
| ▶ ecoCard                                   | - 有効規則 金物                      | ₹<br>10.00 EUR                         |               |
| ecoVirtualcard                              | 料金の概要                          |                                        |               |
|                                             | 請求金額                           | 頃 257.25 EUR                           |               |
| プロモーション                                     | 手数                             | 科 7.25 EUR                             |               |
| <ul> <li>Club ecoPayz</li> </ul>            | 入金額                            | 250.00 EUR                             |               |
| アカウントの管理                                    | 戻る・修正                          |                                        | 【確認》】         |
| <ul> <li>無料アップグレード</li> </ul>               | クレジットカードに追加のサードパーティからの請        | 求があることがありますのでご了承ください。カードの発             | 行会社に確認してください。 |
| ▶ 通貨アカウントを追加                                |                                |                                        |               |

こちらの画面が、ご入金の、"最終確認画面"です。

『確認』を押せば、ご入金されます。

なお、

エコペイズに、クレジットカードで入金される場合、

"2.90%"の、手数料が掛かりますが、手数料は、「入金額とは、別」 に、 クレジットカードへ請求されますので、ご注意ください。 以上で、エコペイズご利用方法の解説は、終了です。

少し長かったですが、アカウント登録が苦手な方のため、 かなり細かい部分まで、詳しく解説していますので、 実際には、割りと簡単に、登録できると思います。 (画像が大きいので、ページ数が増えてしまいます...)

最後に、少しだけ、エコペイズの利点を...

エコペイズは、"マルチカレンシー"となっており、

1つのアカウントで、複数の通貨の口座を持つことができます。

(ユーロ設定の口座を開設 → その後、同じアカウントで、ドルロ座も開設)

あなたの取り引きにもよりますが、ドルやユーロやポンドなど、 複数通貨での取引がありる方には、"為替手数の節約"になりますので、 マルチカレンシーの口座は、非常に助かるポイントです♪

また、キャッシュカードである、『ecoCard』 も、 開設した通貨のカードを、"<u>複数作成</u>" することが、できます。 (1枚目のカードと同様に、申請してください)

日本に居る時は、ユーロのカードで海外発行カードとして、コンビニ等 ATM より、 ハワイに居る時は、ドルのカードで、ヨーロッパに居る時は、ユーロのカードで...

などなど、ご滞在の国の通貨に合わせて、カードを使い分けることもできます! (英ポンドや、カナダドルなども、設定できます)

2016年9月上旬に、日本語対応が始まった、エコペイズですので、 これから増々、日本語化していきますので、是非この機会に、 【ecoPayz】の口座を、開設しておきましょう!

# 7.<u>関連サイト</u>

・エコペイズ公式 HP

[https://www.ecopayz.com/]

・カジノ解説サイト:

『<u>オンラインカジノ、日本語で遊べるサイトの一覧!~スマホでもプレイできます♪~</u>』

・ブックメーカー解説サイト:

『日本語対応ブックメーカー一覧 | ご利用マニュアル配布中!』

・エントロペイ解説 PDF:

『<u>エントロペイ、ご利用マニュアル</u>』

【著作権について】

当マニュアルは、著作権法で保護されている著作物であり、

当マニュアルの著作権は、

『日本語対応ブックメーカー一覧 | ご利用マニュアル配布中!』 に属します。

著作権者の許可なく、当マニュアルの全部又は一部を、 いかなる手段においても、複製、転載、流用、転売等することを禁じます。

当マニュアルに書かれた情報は、作成時点での著者の見解等です。 著者は、事前許可を得ずに誤りの訂正、情報の最新化、見解の変更等を、 行う権利を有します。

当マニュアルの作成には、万全を期しておりますが、

万一誤り、不正確な情報等がありましても、

著者・パートナー等の業務提携者は、一切の責任を負わないことを、ご了承願います。

また、

当マニュアルを利用することにより生じた、いかなる結果につきましても、 著者・パートナー等の業務提携者は、一切の責任を負わないことを、ご了承願います。

なお、

当マニュアルの、再配布をすることは、可能ですが、

当マニュアル内のリンク等を、改変することは、固く禁じます。

万が一、上記に違反する行為を発見しました場合は、

著作権法違反による、刑事告訴、及び、

不法行為による損害賠償請求等を、行いますので、悪しからずご了承ください。